## 在 MS Edge 中启用 <u>-自然域名 ( -</u> <u>NatureDNS</u> )

-NatureDNS 服务增加了对安全 HTTP 的支持,也既可以提供基于 HTTPS 的 –自然域名 服务。 如此以来,可以满足在 MS Edge (微软视窗浏览器第十二版,也即 MS Edge 浏览器)下设 置 –NatureDNS 为默认搜索服务。主要操作过程记录如下。

1. 打开微软 Edge 浏览器, Windows 10 以后为系统默认浏览器, 取代 MSIE 11;

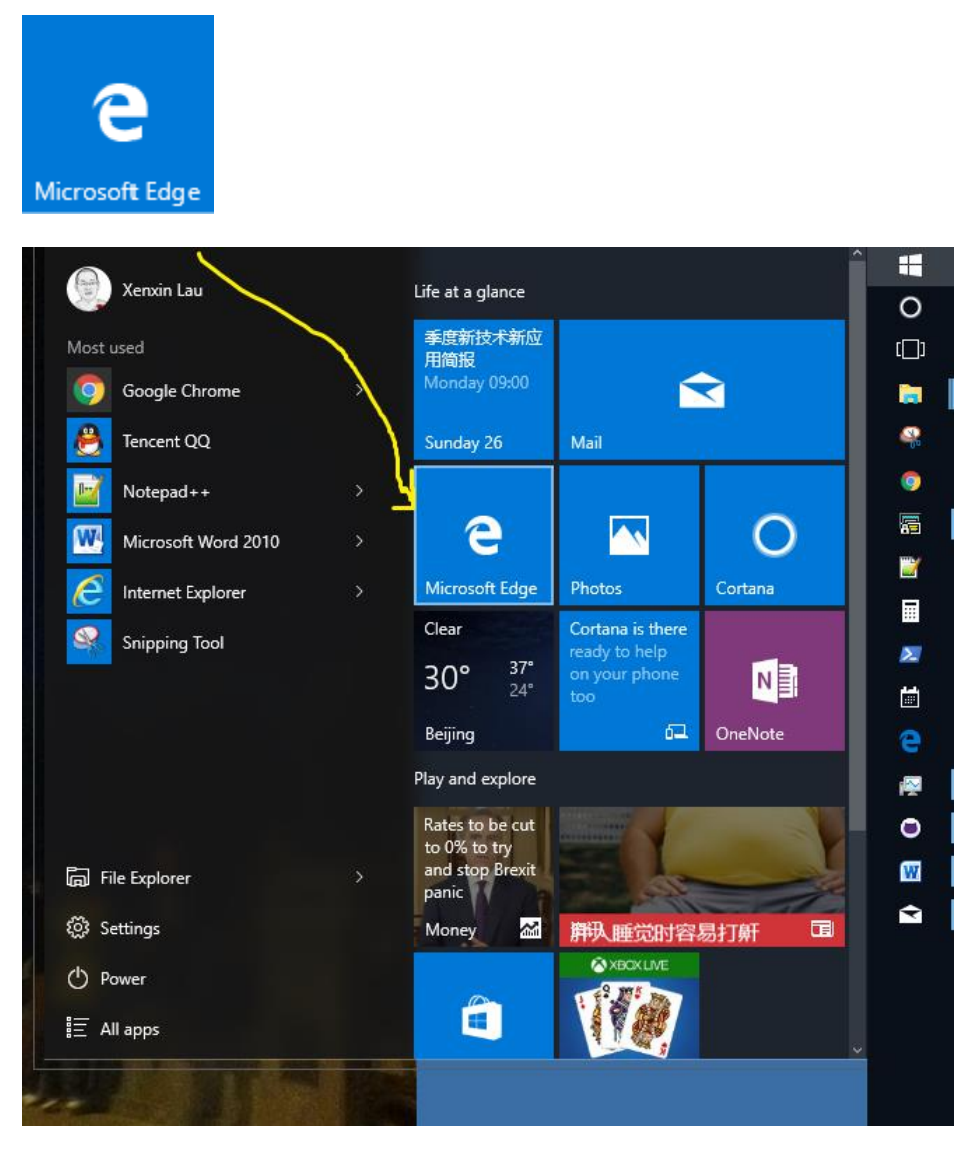

2. 在 MS Edge 使用 <u>https://ufqi.com/naturedns</u> 访问自然域名;

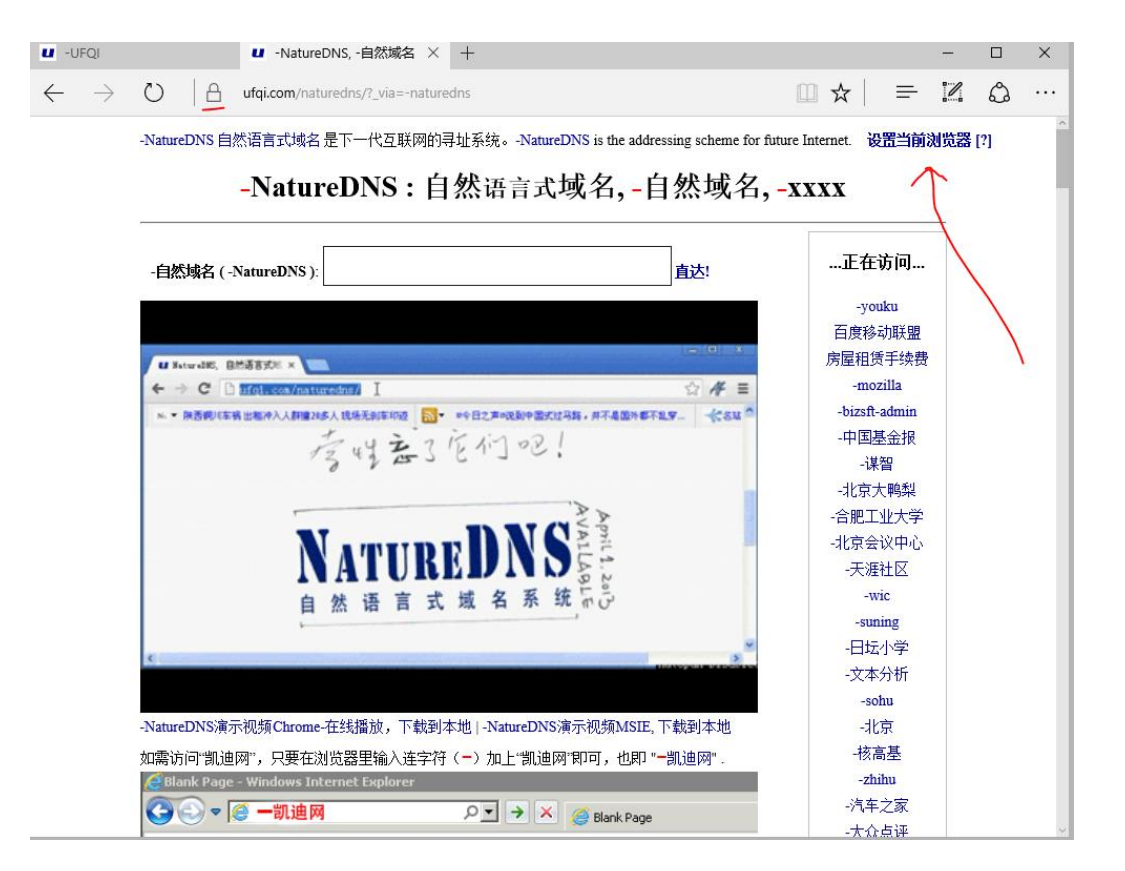

3. 使用 HTTPS 访问 –自然域名 首页,会看到浏览器地址栏内的锁头标记,表示通信是加密 和安全的。点击页面右上角的"设置当前浏览器";

| U -UFQI U -NatureDNS, -自然域名 × +                                                                                                    |                                            | -                   |     | × |
|----------------------------------------------------------------------------------------------------|--------------------------------------------|---------------------|-----|---|
| $\leftarrow$ $\rightarrow$ O $\mid$ A ufgi.com/naturedns/?_via=-naturedns                                                                                                    |                                            | - 1                 | ٩   |   |
| -NatureDNS自然语言式域名是下一代互联网的寻址系统。-NatureDNS is the addressing scheme for fut -NatureDNS:自然语言式域名,-自然域名,-                                                                                                    | ure Internet. 设置<br>-XXXX                  | 当前浏览器               | [?] |   |
| -自然域名 (-NatureDNS):                                                                                                    | …正在访                                       | <u>َ</u> ا          |     |   |
|                                                                                                    | -youku<br>百度移动即                            | 送盟                  |     |   |
| Image: second second | 房屋租赁手<br>-mozill:<br>-bizsft-adr<br>-中国基金  | 续费<br>a<br>nin<br>报 |     |   |
| ОК                                                                                                    | -课智<br>-北京大興                               | 鏫                   |     |   |
| NATUREDNS<br>自然语言式域名系统                                                                                                    | -合肥工业:<br>-北京会议<br>-天涯社<br>-wic<br>-suning | 大学<br>中心<br>又       |     |   |
| e                                                                                                    | -日坛小<br>-文本分                               | ,<br>学<br>折         |     |   |
| -NatureDNS演示视频Chrome-在线播放,下载到本地   -NatureDNS演示视频MSIE, 下载到本地                                                                                                    | -sohu<br>-北京                               |                     |     |   |
| 如需访问"凯迪网",只要在浏览器里输入连字符(一)加上"凯迪网"即可,也即"一凯迪网"。<br>全 Blank Page - Windows Internet Explorer                                                                                                    | -核高基<br>-zhihu                             | <u>L</u>            |     |   |
| C ● ● ● ● ● ● ● ● ● ● ● ● ● ● ● ● ● ● ●                                                                                                    | -汽车之                                       | 家                   |     |   |

| U -UFQI                                            | U -NatureDNS, -自然域名 × +                                                                                                    | – 🗆 X                                 |  |
|----------------------------------------------------|----------------------------------------------------------------------------------------------------|---------------------------------------|--|
| $\leftarrow \   \rightarrow $                      | U   A ufgi.com/naturedns/7_via=-naturedns                                                                                             |                                       |  |
|                                                    | -NatureDNS 自然语言式域名 是下一代互联网的寻址系统。-NatureDNS is the addressing                                                                          | New window                            |  |
|                                                    | -NatureDNS:自然语言式域名,-自然                                                                                                    | New InPrivate window                  |  |
|                                                    | -自然域名 ( -NatureDNS ):                                                                                                    | Zoom — 100% +                         |  |
|                                                    |                                                                                                    | Cast media to device                  |  |
|                                                    |                                                                                                    | Find on page                          |  |
|                                                    | <ul> <li>         ・・・ C Q - 数算録         ・ ゴロレ 提案         ・・ ・ 世話(22) Q - 数算録         ・ ゴロレ 提案         ・         ・         ・</li></ul> | Print                                 |  |
|                                                    | 考明甚了它们吧!                                                                                                    | Pin this page to Start                |  |
|                                                    | 22                                                                                                    | F12 Developer Tools                   |  |
|                                                    | NATUREDNS <sup>MALLA</sup>                                                                                                    | Open with Internet Explorer           |  |
|                                                    | 自然语言式域名系统管                                                                                                    | Send feedback                         |  |
|                                                    |                                                                                                    | Settings                              |  |
|                                                    | 100402                                                                                                    | -义中刀11                                |  |
|                                                    | -NatureDNS演示视频Chrome-在线播放,下载到木地上-NatureDNS演示视频MSIF下载3                                                                                 | -sohu<br>到太州 -北京                      |  |
|                                                    |                                                                                                    | ····································· |  |
| ØBlank Page - Windows Internet Explorer     -zhihu |                                                                                                    | -zhihu                                |  |
|                                                    | G 🕞 🗢 🕼 一 前追网 P 🖍 🔶 Blank Page                                                                                                    | 汽车之家<br>大众点评                          |  |

4. 点击浏览器右上角的菜单栏内的"..."按钮,进一步地选择"Settings""设置"

5. 在设置中,下翻页,找到"View Advanced settings(查看高级设置)"

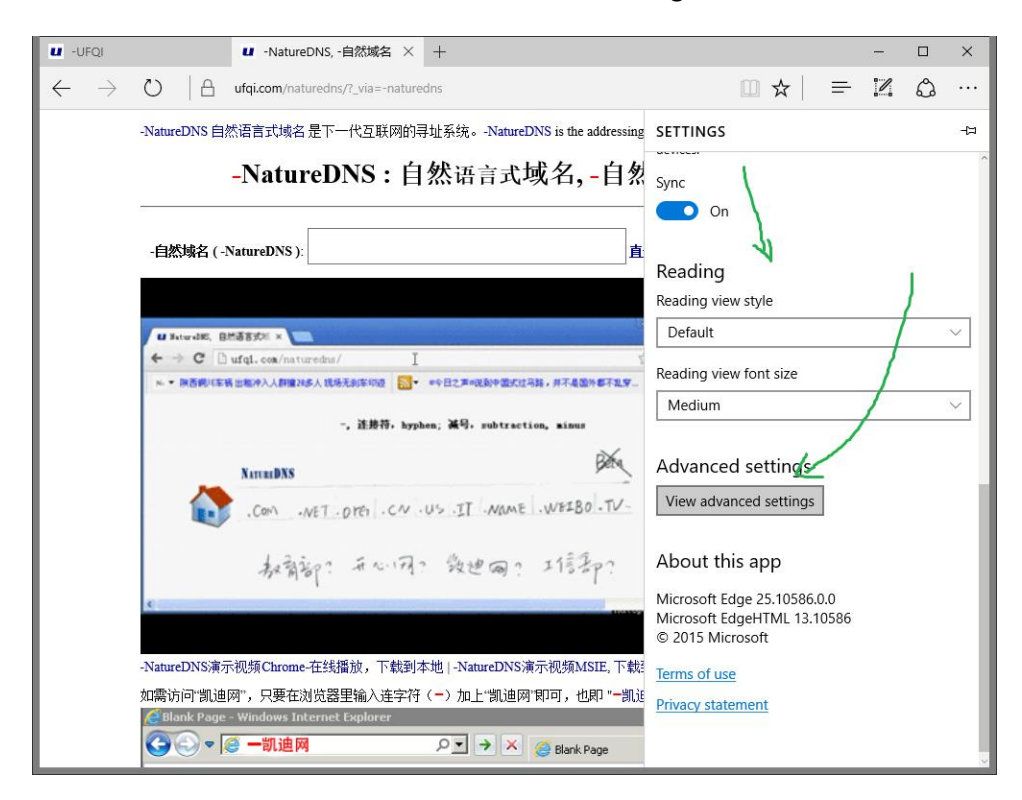

6. 在高级设置中进一步的下翻页,找到 "Search in the address bar with(在地址栏内搜索使用)",点击下面的 "Change(修改)";

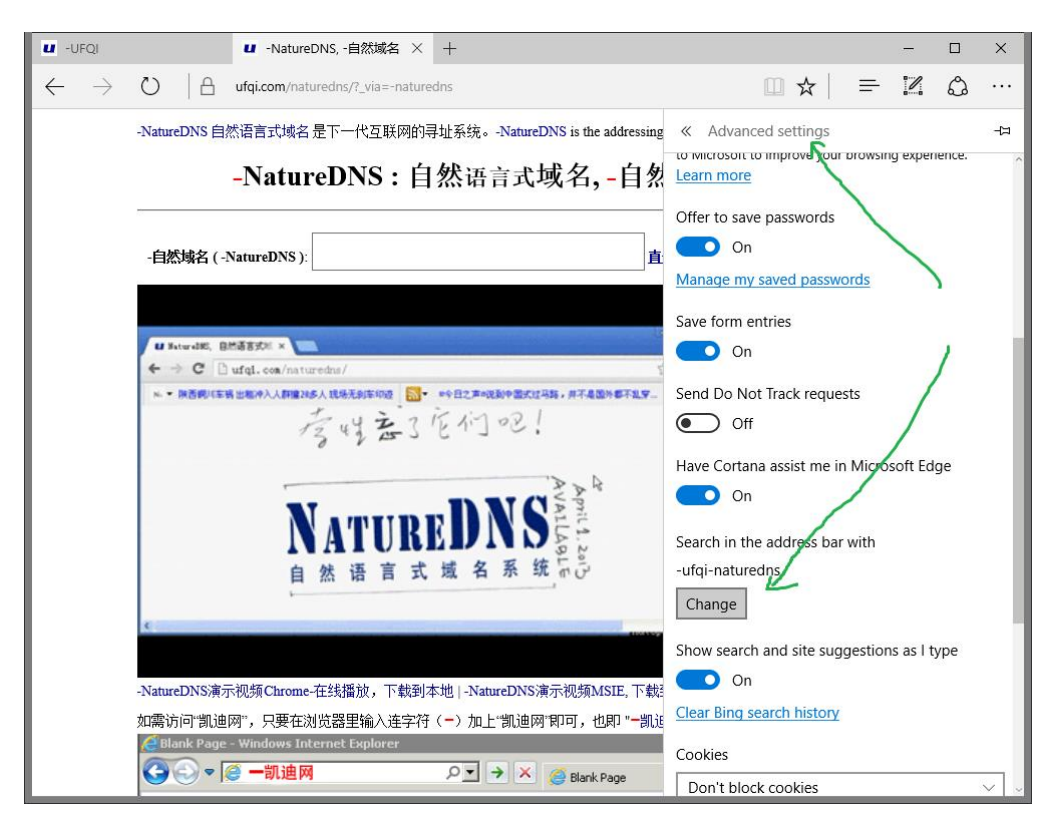

7. 在打开的"Change search engine"的对话框中,选择 "-ufqi-naturedns(discovered)", 然后 进一步的选择下面的 "Set as default(设置为默认)", 然后即可生效;

如果没有自动出现"-ufqi-naturedns"的选项,请页面刷新 <u>https://ufqi.com/naturedns</u>,然 后重新启动浏览器即可发现该选项。

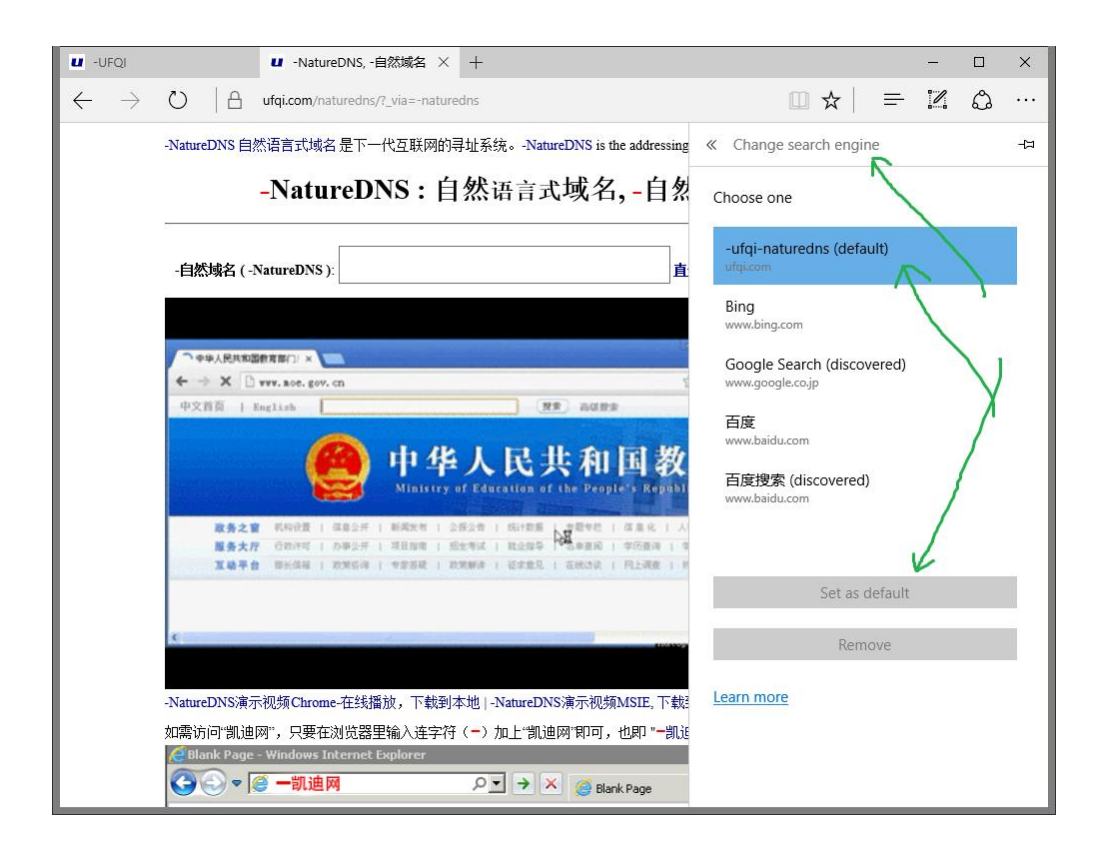